## 龍華科技大學 TANnet Roaming 跨校漫遊網路

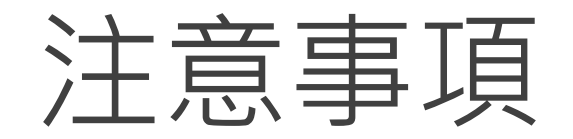

## 1. 註冊時需於校內。

## 2. 請尊重及保護智慧財產權,避免非法架站及散佈軟體。

3. 連線IP將受網路管理系統進行流量/異常控管,以防堵網路攻擊行為。

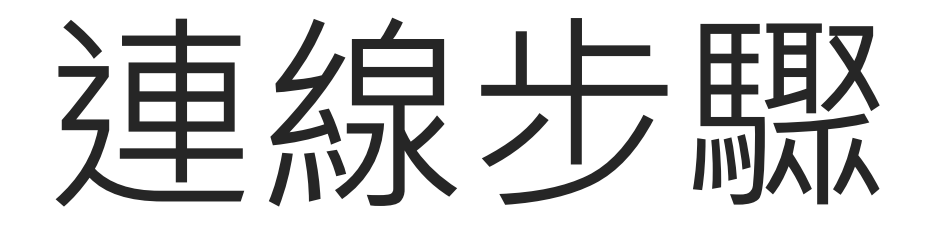

連線TANnetRoaming

1. 請打開筆電的無線網路。

步驟

2. 連線「TANnetRoaming(SSID)」。

| 目前連線到:              | ÷1       |  |
|---------------------|----------|--|
| TANetRoam<br>無網際網路存 | ing<br>取 |  |
| 無線網路連線              | ^        |  |
| TANetRoaming        | 已經連線 🐫   |  |
| LHU_IL_ASUS         | llee.    |  |
| LHU WLAN            | 301      |  |
| Eduroam             | llee.    |  |
| LHU_NEW_WPA2-P      | sк 📶     |  |
| LHU_NEW             | 311      |  |
| iPadControl         | llte.    |  |
|                     |          |  |
| 開啟網路和共用中心           |          |  |

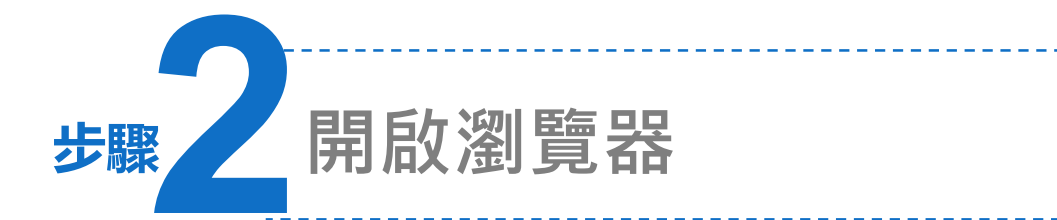

- 1. 開啟瀏覽器(例:Internet Explorer、Chrome),如出現安全性憑證問題,請點選:繼續瀏覽此網站
- 2. 會自動跳轉到註冊頁面,若無法看到註冊畫面,請重新連線。

| 此網站的安全性憑證有問題。                                                      |                   | 施<br>美<br>美<br>华                                                | v                                                                                                    |
|--------------------------------------------------------------------|-------------------|-----------------------------------------------------------------|----------------------------------------------------------------------------------------------------|
| 此網站出示的安全性憑證是為其他網站的位址所發行的。                                          |                   | 龍華科技大學                                                          | HNOLOGY                                                                                                    |
| 安全性憑證問題可能表示其他人可能正在嘗試欺騙您,或是<br>我們建議您關閉此網頁,而且不要繼續瀏覽此網站。<br>欽這裡關閉此網頁。 | -攔截您傳送到該伺服器的任何資料。 | USERNAME<br>PASSWORD                                            | 龍華科技大學無線網路註冊<br>(一)校園網路註冊<br>請以校園E-MAIL帳號註冊<br>學生: 學號@ms.lhu.edu.tw 或<br>學號@gm.lhu.edu.tw 或<br>學號@gm.lhu.edu.tw |
| <ul> <li>※ 繼續瀏覽此網站 (不建議)。</li> <li>⊙ 其他資訊</li> </ul>               |                   | Log In<br>Logging in as a registered<br>user indicates you have | 双電員:帳號@māil.inu.edu.tw                                                                                          |
|                                                                    |                   | Acceptable Use Policy.                                          | (二)每八每日加重1008,已建加重工收有,量为自然平<br>會限速為1024K。                                                                       |
|                                                                    |                   |                                                                 |                                                                                                    |

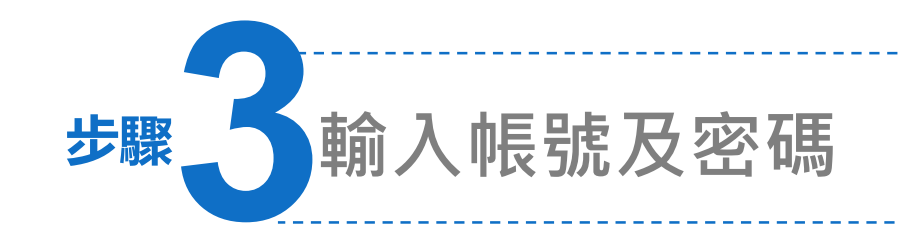

1. 以<mark>貴校</mark>校園E-MAIL信箱及密碼登入。

 登入成功後即可使用,如斷線後須 重新登入。

| した。    | LUNGHWA UNIVERSITY        |  |
|--------|---------------------------|--|
| 龍華科技大學 | OF SCIENCE AND TECHNOLOGI |  |

REGISTERED USER

USERNAME

D107123456@gm.lhu.edu.tw PASSWORD

Log In

\*\*\*\*

Logging in as a registered user indicates you have read and accepted the <u>Acceptable Use Policy</u>. 能華科技大學無線網路註冊 (一)校園網路註冊 請以校園E-MAIL帳號註冊 學生:學號@ms.lhu.edu.tw 或 學號@gm.lhu.edu.tw 教職員:帳號@mail.lhu.edu.tw 或 帳號@gm.lhu.edu.tw (二)跨校漫遊註冊 請以貴校校園E-MAIL信箱及密碼登入,請加上貴校 realm,如:xxx@mail.lhu.edu.tw (三)每人每日流量10GB,已達流量上限者,當網路速率 會限速為1024K。